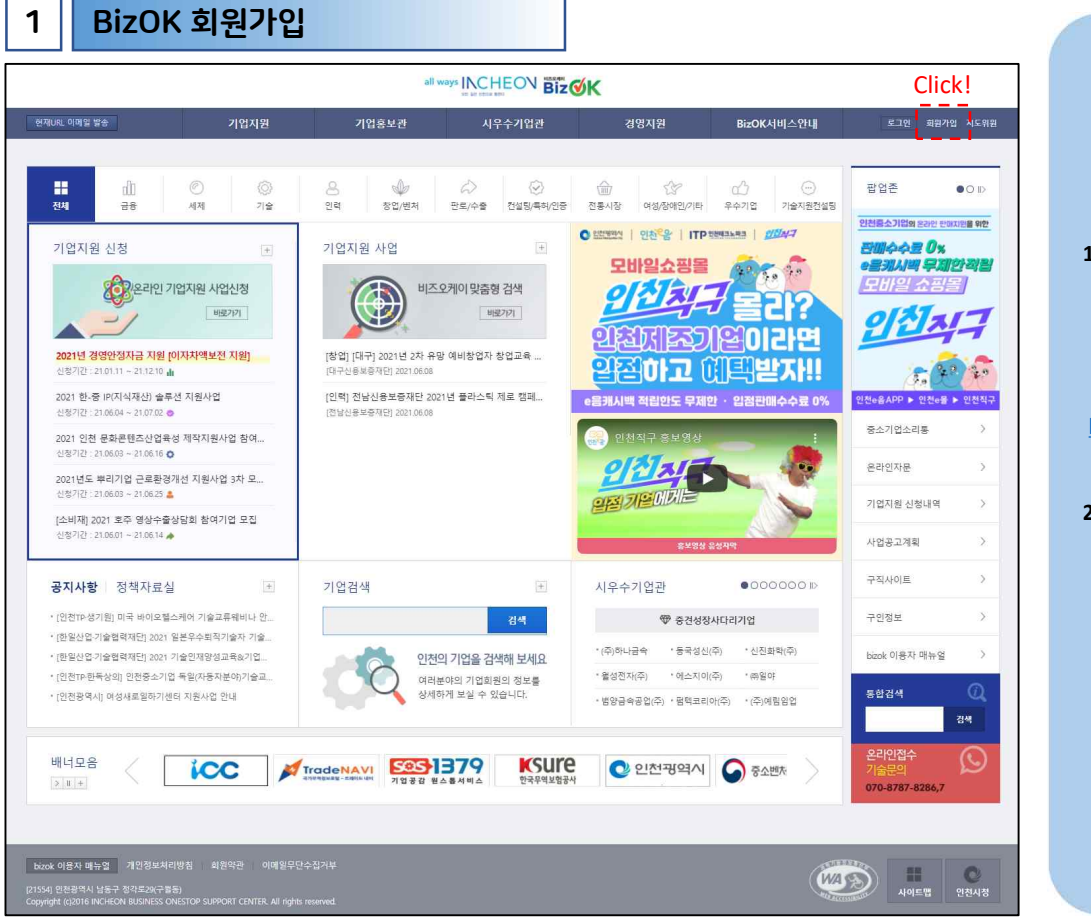

# 1. BizOK 시스템 접속 - 인터넷 주소창에 비즈오케이 서비스 입력/이동 http://bizok.incheon.go.kr

# 2. '회원가입' 메뉴 클릭 화면 우측상단에 '회원가입' 메뉴 클릭

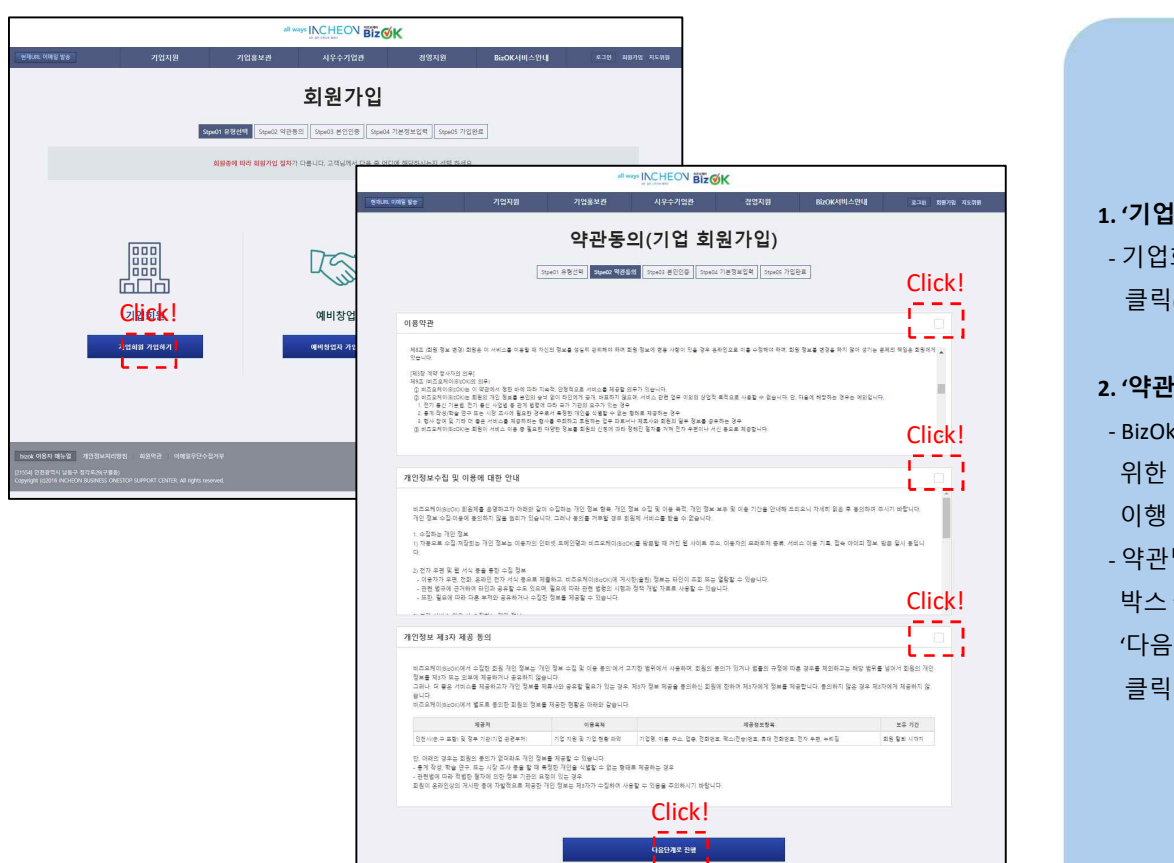

**1. '기업회원' 클릭** 기업회원 가입하기 클릭(좌측 단추)

#### 2. '약관동의' 필요

- BizOk 서비스 이용을 위한 약관 동의 절차 이행

- 약관별 별 우측 체크 박스 클릭 후 하단 '다음단계로 진행'

1 - 6

|                                                                    |                                                       | all wa                           |                         | к                                     |                                                        |               |                 |
|--------------------------------------------------------------------|-------------------------------------------------------|----------------------------------|-------------------------|---------------------------------------|--------------------------------------------------------|---------------|-----------------|
| 현재URL 이해일 발송                                                       | 기업지원                                                  | 기업홍보관                            | 시우수기업관                  | 경영지원                                  | BizOK서비스안내                                             | 로그인 회원가입 지도위원 |                 |
|                                                                    |                                                       | 본인인경                             | 등(기업 회원                 | 원가입)                                  |                                                        |               |                 |
|                                                                    | Stpe                                                  | 01 유형선택 Stpe02 약관동5              | 의 Stpe03 본인인증 Stpe04 7  | 기본정보입력 Stpe05 가                       | 입완료                                                    |               | 1. 본인인증 절차이행    |
|                                                                    | 본인인증/I-PIN인증 후 페이지가                                   | · 이동하지 않을 시에는 <mark>새로고</mark> 칠 | (F5)을 하시면 됩니다. 본인인증/I-I | PIN인증시 반드시 대표자 (                      | 정보를 이용 하실 필요는 없습니다.                                    |               | - 대표자/담당자       |
|                                                                    |                                                       |                                  |                         |                                       |                                                        |               | 본인절차 이행         |
|                                                                    |                                                       |                                  |                         |                                       |                                                        |               | - 휴대전화 또는       |
|                                                                    |                                                       |                                  |                         |                                       |                                                        |               | 아이핀 인증 절차       |
|                                                                    |                                                       |                                  |                         |                                       |                                                        |               | 이행              |
|                                                                    | <u>휴대폰 분안</u>                                         | <u>인증</u>                        |                         | 아이                                    | I핀(I-Pin) 인증                                           |               |                 |
|                                                                    | 주민등록번호 대체수단 <mark>은 로-히운님</mark><br>본인확인을 하는 서비스 입니다. | <u>휴대 전화를 통해</u>                 |                         | 인터넷상 개인식별<br>넷상에서 주민등록<br>인할 수 있는 수단1 | 번호를 의미합니다. 공공 I-PIN은 인터<br>번호를 사용하지 않고도 본인임을 확<br>입니다. |               | 2. '회원가입' 메뉴 클릭 |
|                                                                    |                                                       |                                  |                         |                                       |                                                        |               | - 화면 우측상단에      |
|                                                                    |                                                       |                                  |                         |                                       |                                                        |               | '회원가입' 메뉴 클릭    |
|                                                                    |                                                       |                                  |                         |                                       |                                                        |               |                 |
| bizok 이용자 매뉴얼 개인정보처                                                | 리방침 회원약관 이메일무단수집2                                     | 키부                               |                         |                                       | ALLEL                                                  |               |                 |
| [21554] 인천광역시 남동구 정각로29(구율<br>Copyright (c)2016 INCHEON BUSINESS C | 18)<br>INESTOP SUPPORT CENTER All rights reserv       |                                  |                         |                                       | WA                                                     | 사이트맵 인천시청     |                 |
|                                                                    |                                                       |                                  |                         |                                       |                                                        |               |                 |

|             |                                                          |                                                                                    | íК                       |                       |                                              |
|-------------|----------------------------------------------------------|------------------------------------------------------------------------------------|--------------------------|-----------------------|----------------------------------------------|
| EURL 이메일 밥송 | 기업지원 기업홍보                                                | 보관 시우수기업관                                                                          | 경명지원                     | BizOK서비스안내            | 로그인 회원기업 지도위원                                |
|             | 기본정                                                      | 정보입력(기업 :                                                                          | 회원가입)                    |                       |                                              |
|             | StpeO1 유행선택 S                                            | stpe02 약관동의 Stpe03 본인인증 Stpe04<br>Click / 내역별 입태                                   | 기본정보입력 Stpe05 가임완        | £                     |                                              |
|             | ※사업자동류증상 기업명을 입력해주세요. 7                                  | 기업명 검색을 통해서만 입력을 하실 수 있습니다.                                                        | 기업명 경색                   |                       |                                              |
| 사업자번호 🧹     | · # 기업명 검색물 통해서만 입력을 하실 수 있                              | (euq.                                                                              |                          |                       |                                              |
|             |                                                          |                                                                                    |                          |                       |                                              |
|             |                                                          |                                                                                    |                          |                       |                                              |
| 아이디 🧳       | * ID중북작인 버튼을 통해서만 ID를 입력 하                               | 철 수 있습니다.                                                                          | 아이디 중북확인                 |                       |                                              |
| 비밀빈호 🥒      | ※ * 최소 6차 이상, 영어, 숫자, 특수문자((@                            | *\$%^*+=-) 모두 사용 해야 합니다.                                                           |                          |                       |                                              |
| 비밀번호확인 🥜    |                                                          |                                                                                    |                          |                       |                                              |
| 아름 🗸        | 정성훈                                                      |                                                                                    |                          |                       |                                              |
| 전화번호 🗸      | ·                                                        |                                                                                    |                          |                       |                                              |
| 휴대전화 🗸      | ·<br>* * 반드시 분인의 휴대폰 변호를 입책해 주                           | <u>.</u><br>ଏହ                                                                     |                          |                       |                                              |
| SMS 수신여부 💙  | ● 허용 ○ 허용 안함                                             |                                                                                    |                          |                       |                                              |
| 이메알 🗸       | 생<br>※ 현재 주로 사용하고 계시는 이메일 주소를<br>회원님의 이메일은 비밀번호 분실시 입시!  | )<br>정확히 입력해주세요.<br>비밀번호 탑승 및 민침답변 등을 위해 사용됩니다.                                    |                          |                       |                                              |
| 이메일 수신여부 🧹  | ● 혀용 ○ 혀용 안함                                             |                                                                                    |                          |                       |                                              |
| 성별 🗸        |                                                          |                                                                                    |                          |                       |                                              |
| 팩스번호        |                                                          |                                                                                    |                          |                       |                                              |
| 관심분야        | □ 금융<br>□ 인력<br>□ 전력원(특히/인증<br>□ 우수기업<br>第 최대 3개까지 선택 가능 | <ul> <li>○ 세제</li> <li>○ 장심/변제</li> <li>○ 소상/관련전통/시장</li> <li>○ 기술지원컨설팅</li> </ul> | 이 가<br>- 관<br>- 역<br>- 역 | 울<br>로/수출<br>성/장애인/기타 |                                              |
|             |                                                          |                                                                                    |                          |                       | 다니다. 이 아이 아이 아이 아이 아이 아이 아이 아이 아이 아이 아이 아이 아 |

1. '기본정보' 입력

기업명 및 사업자
 등록번호, 담당자
 정보 등 입력
 시비스 이용을 위한
 아이디/패스워드
 설정
 지원사업 안내 및
 서비스 공지를 위한
 담당자 휴대전화
 번호입력/SMS 수신

동의절차 이행

#### 2. '관심분야' 입력

- 지원사업 중 관심있는 분야 설정 (사업안내메일발송등)

| 로 변경    |  |  |
|---------|--|--|
| ۳.<br>ا |  |  |
|         |  |  |

| · 전재URL 이메일 분송                    | 기업지원            | 기업홍보관 | 시우수기업관                | 경영지원                       | BizOK서비스안내      | 로그아운 마이팩      | 이지 지도위원   |                      |
|-----------------------------------|-----------------|-------|-----------------------|----------------------------|-----------------|---------------|-----------|----------------------|
| 마이페이지<br>Click!                   | 회원정보수           | ·정    |                       |                            |                 | ☆ > 마이페이지 > 회 | 원정보수정 🍫   |                      |
| 입정보관리                             | ▪ 회원정보수정        |       |                       |                            |                 |               |           |                      |
| 온라인기업지원신청내역                       |                 |       |                       | 회원 정보                      |                 |               |           |                      |
| 관심사업                              | 이름 (ID)         | 정성훈   |                       |                            |                 |               |           |                      |
| 애로신청내역                            |                 |       |                       | all ways INCHEON           | Biz <b></b> ∕∕K |               |           |                      |
|                                   | 직도 현재URL 이메일 발승 | 기업지원  | 기업홍                   | 보관 시우수기업관                  | 경영지원            | BizOK         | 서비스안내     | 로그아웃 마이페이지 지도        |
| 즐겨찾기<br>회원정보수정                    | 마이페이지           | 기업 기  | 기본정보                  | Click / 내역                 | 별 입력            |               | ☆ > 마이페이기 | 지 > 기업정보관리 > 기업 기분정보 |
| 회원탈퇴                              | 기업정보관리          | 21    | 김 기본정보                | 사업자 동록증                    | 재무정보            | 등록증/증         | 명서 관리     | 사업장 필수정보             |
| 로그아웃                              | 온라인기업지원신청내역     |       | 기업소개                  | 기업홍보관                      | 브로슈어            | 기업공           | 개정보       | 기업문의                 |
|                                   | 관심사업            |       |                       |                            | 인천이음상사          |               |           |                      |
|                                   | 애로신청내역          | QE    | E자 동길등                |                            |                 | 성별            | н         |                      |
|                                   | 즐겨찾기            | 사업지   | 11*****               |                            |                 | 종업원 수         | 5         |                      |
|                                   |                 | 8     | 태 부동산<br>13 (20.000명) |                            |                 | 84            | 원대        |                      |
|                                   | 회원정보수정          |       | illi 94 ooreman %     | inate.com                  |                 | 121           | 30,000 12 |                      |
| zok 이용자 매뉴얼 개인정보처리                | 히원탈티            | 84    | 이지                    |                            |                 |               |           |                      |
| 54] 인전광역시 남동구 정각로29(구월)           |                 | 61    | ·중 무역서비스              |                            |                 |               |           |                      |
| HIGH CLEVIC INCLUSIVE DOJINGJE CH | 로그아웃            | ÷9    | 备早 N                  |                            |                 | 주요 수출국        |           |                      |
|                                   |                 | 분사 진  | 화번호 032-1111-         | 1111                       |                 | 분사 팩스번호       |           |                      |
|                                   |                 | 본사    | 주소 (21999)인천          | 189역시 연수구 갯벌로 12 (송도동, 미주흉 | 타워(본관))         |               |           |                      |
|                                   |                 | 공장 전  | 화번호                   |                            |                 | 공장 팩스번호       |           |                      |
|                                   |                 | 공장    | 주소 (21999)인칭          | 1광역시 연수구 갯벌로 12 (송도동, 미추풀  | 타워(분관))         |               |           |                      |
|                                   |                 |       |                       |                            |                 |               |           | 기업 기본정보 변            |
|                                   |                 |       |                       |                            |                 |               |           |                      |

1. '마이페이지' 내 기업정보관리 클릭 - 기업정보 메인화면 상단에 있는 메뉴별 해당데이터 입력 (사업자 등록증 등)

#### 기업정보관리(재무정보 등 입력) 2

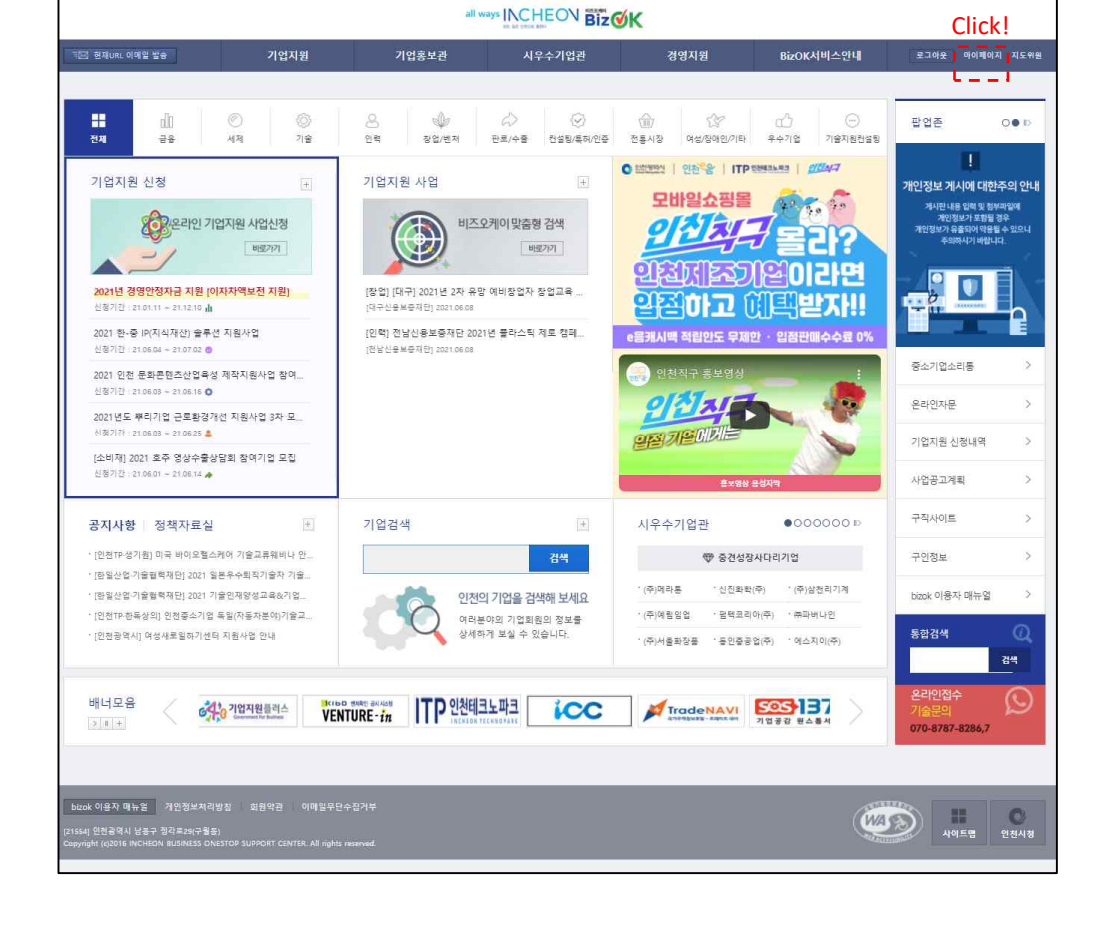

# 2. '마이페이지' 메뉴 클릭 - 화면 우측상단에 '마이페이지' 메뉴 클릭

- 가입된 아이디/ 패스워드 사용하여 재로그인

1. 가입된정보로 로그인

3 - 6

| 14230 | 기업자원                                              | all ways INCHE<br>기업품보관 시우수                                        | ୦ <mark>୦ Biz ⊘K</mark><br>গণ্ন∄ রণ্ডমট     | BizOK서비스안내 s                     | 136 <u>8</u> 46469 75682 |                           |                         |                                                        |                                                                                                    |
|-------|---------------------------------------------------|--------------------------------------------------------------------|---------------------------------------------|----------------------------------|--------------------------|---------------------------|-------------------------|--------------------------------------------------------|----------------------------------------------------------------------------------------------------|
| 비페이지  | 기업 기본정.                                           | 보                                                                  |                                             | $\frac{1}{2}$ > 5(0)2(0)2( > 7)5 | গ্রমটন > গণ্ড গল্পম 🙀    |                           |                         |                                                        |                                                                                                    |
|       | 기업 기본정보                                           | 사업자 등록증                                                            | 제무절보                                        | 등록증/중영서 관리                       | 사업량 물수렴보                 |                           |                         |                                                        |                                                                                                    |
| 원산왕내의 | 기월소개                                              | 기업물보관                                                              | 브로슈에                                        | 기업금개정보                           | 71일문의                    |                           |                         |                                                        |                                                                                                    |
|       |                                                   |                                                                    | 인천이용상사                                      |                                  |                          |                           |                         |                                                        |                                                                                                    |
|       | 대표자<br>사업자연호                                      | *12                                                                |                                             | al week IN CHE                   |                          |                           |                         | ٦                                                      |                                                                                                    |
|       | 20                                                |                                                                    |                                             |                                  | Biz                      |                           |                         |                                                        |                                                                                                    |
|       | 0 × 0 4 5                                         | 52 E-9092 (0.82 58                                                 | 기업시원                                        | 기입용모면 지루구                        | 기법관 영양지원                 | BazOK서비즈안내                | #그야오 마이페이지 지도함!         |                                                        |                                                                                                    |
|       | 448                                               | 마이페이지                                                              | 사업장 필수                                      | 정보                               |                          | · 마이페이                    | 지 > 기업정보관리 > 사업장 물수정보 🕯 |                                                        |                                                                                                    |
|       | · · 문사 진파인호                                       | 201411420                                                          | 기업 기본정보                                     | 사업자 등통증                          | 재무정보                     | 등응중/중위서 관리                | 사업장 광수정보                |                                                        |                                                                                                    |
|       | 84 04<br>89 64052                                 |                                                                    | 기업소개                                        | 기업총보관                            | 보로슈어                     | 기업공개정보                    | 기업문의                    |                                                        |                                                                                                    |
|       | 88 04                                             | 24076702044                                                        |                                             |                                  |                          |                           |                         |                                                        |                                                                                                    |
|       |                                                   |                                                                    |                                             |                                  | 사업장 필수정보                 |                           |                         |                                                        |                                                                                                    |
|       | 39.941                                            | 420844                                                             | 원사 소문구분 지가<br>공장동쪽에부 등록                     |                                  | 중정소류구(                   | 10 N/2                    |                         |                                                        |                                                                                                    |
|       | 188부서) 시스명론<br>188위년호: 079-075<br>1919일: Gigler78 | 8494                                                               | 용도자역 주거자<br>면적 부지 :                         | 역<br>1년 전조:1년 #41:1년             |                          |                           |                         |                                                        |                                                                                                    |
|       |                                                   | 0.808.90                                                           | (28375)289 07110<br>89194 0412              |                                  |                          | all ways INCHEON          | BizØK                   |                                                        |                                                                                                    |
|       |                                                   | 4 22 38 AL                                                         |                                             | 13 ERIN 993 18                   | 기업지원 기업                  | I용보관 시우수기업:               | 한 경영지원                  | BirOK서비스안내                                             | C162 0040X                                                                                                    |
|       | -                                                 | 8.1V/±                                                             |                                             | 마이페이지                            | 브로슈어                     |                           |                         | $\hat{\mathbf{m}} > \mathbf{n}(\mathbf{a} \mathbf{n})$ | NN > 기업정보관리 > 보로                                                                                                    |
|       |                                                   |                                                                    |                                             | 기업회사관리                           | 기업 기본정보                  | 사업자 등록증                   | 재무정보                    | 등록중/중영서 관리                                             | 사업장 필수정보                                                                                                    |
|       |                                                   |                                                                    |                                             | 온라인기업지원신청내역                      | 기업소개                     | 기업총보관                     | 브로슈어                    | 기업공개정보                                                 | 기업문의                                                                                                    |
|       |                                                   |                                                                    | 정보관리                                        | 관심사업                             |                          | 기업홍보관 (기                  | 겁간 혈업을 위한 소개 지료로 일      | 응립니다.)                                                 |                                                                                                    |
|       |                                                   |                                                                    | 1전화번호 : 070-8787-828<br>1이러일 : Osylee7&dohe | 에로진접내역                           |                          |                           |                         |                                                        |                                                                                                    |
|       |                                                   |                                                                    |                                             | 출기찾기<br>-                        |                          |                           |                         |                                                        |                                                                                                    |
|       | ы                                                 | ৯৯ গলম আছিত্র সাগেলসমালয়                                          | 8 최분약관 여 <b>대</b> 원부단수립거부                   | 외동령보수령                           |                          |                           | 등록된 계시금이 없습니다.          |                                                        |                                                                                                    |
|       | (255)<br>Cop                                      | o41 전전공역시 남동구 정자르2K구름공)<br>yright (clothe inicheron excenses onest | OP SUFFORT CENTER AT rights reserved        | 회원달의                             |                          |                           |                         |                                                        |                                                                                                    |
|       |                                                   |                                                                    |                                             | 로그아운                             |                          |                           |                         |                                                        |                                                                                                    |
|       |                                                   |                                                                    |                                             |                                  |                          |                           |                         |                                                        |                                                                                                    |
|       |                                                   |                                                                    |                                             |                                  |                          |                           |                         |                                                        |                                                                                                    |
|       |                                                   |                                                                    |                                             |                                  | 정보관리                     | 188493110102 298.5 5      | H45 97 24               | 상품 의견당기                                                | 4.01                                                                                                    |
|       |                                                   |                                                                    |                                             |                                  | 9764                     | form on concord . Willing | 5.4. (P)                | de staest                                              | and the second second se |

# 1. '기업기본정보' 입력 - 마이페이지 내 기업정보관리에서 '기업 기본정보' 입력

#### 2. '사업장 필수정보 ' 입력

- 사업장에 대한 정보 입력(본사소유구분 등)

#### 3. '홍보브로슈어' 등록

- 기업정보관리에서 '브로슈어' 클릭

|                                  |       | all                                                                                                    |                                                                              |                      |            |                       |
|----------------------------------|-------|----------------------------------------------------------------------------------------------------|------------------------------------------------------------------------------|----------------------|------------|-----------------------|
| <ul> <li>편제URL 이해일 알송</li> </ul> | 기업지원  | 기업흥보관                                                                                                    | 시우수기업관                                                                       | 경영지원                 | BizOK서비스안내 | 로그아웃 마이페이지 지도위원       |
| 마이페이지                            | 브로슈어  | I                                                                                                    |                                                                              |                      | ☆ > 다이     | 페이지 > 기업정보관리 > 브로슈어 💊 |
| 기업정보관리                           | 기업 기  | 본정보 시                                                                                                    | 1업자 등록증                                                                      | 재무정보                 | 등록증/증영서 관리 | 사업장 필수정보              |
| 온라인기업지원신청내역                      | 기업:   | ⊾?i                                                                                                    | 기엄중보관                                                                        | 브로슈어                 | 기업공개정보     | 기업문의                  |
| 관심사업                             |       |                                                                                                    | - 기억후보과 (기억과                                                                 | <u>청업은 위하 소개 파르르</u> | 왕은 테니다     |                       |
| 애로신청내역                           | 718×  |                                                                                                    |                                                                              |                      |            |                       |
| 5 3/ 4/ 7/                       | 구분.*  | - 구분 선택 - ¥                                                                                                    |                                                                              |                      |            |                       |
| 물격옷기                             | 카테고리* | - 카테고리 구분 -                                                                                                    |                                                                              | ¥                    |            |                       |
| 리민영주가영<br>회원정되<br>로그아웃           | 48    |                                                                                                    |                                                                              |                      |            |                       |
|                                  | 청부파일  | <u> 파울 선택</u> 선택된 파일 강종<br><u> 파울 선택</u> 선택된 파일 강종<br><u> 파울 선택</u> 선택된 파일 강종<br><u> 파울 선택</u> 선택된 파일 강종<br><u> 파울 선택</u> 선택된 파일 강종 | (전대 30Mbyte)<br>(전대 30Mbyte)<br>(전대 30Mbyte)<br>(전대 30Mbyte)<br>(전대 30Mbyte) | Click                | ‹/내역별 '    | 입력                    |
|                                  |       |                                                                                                    |                                                                              |                      |            | 등록 취소                 |

보로슈어정보입력
 브로슈어제목및종류
 홍보브로슈어/제품소개서)
 설정/입력
 · 기업/제품 카테고리
 설정(업종설정 등)

- 파일첨부(PDF 등)

|       |                                         | all ways INCHEO                                                                                  | <sup>⊃N</sup> Biz <b>⊘K</b> |                                    |                                                           |                |                                                             |             |                        |
|-------|-----------------------------------------|--------------------------------------------------------------------------------------------------|-----------------------------|------------------------------------|-----------------------------------------------------------|----------------|-------------------------------------------------------------|-------------|------------------------|
| 13 22 | 기업자원                                    | 기업품보관 시우수?                                                                                       | 기업관 경양지원                    | BizOK서비스인내                         | яная ранов дана                                           |                |                                                             |             |                        |
| 페이지   | 기업 기본                                   | 정보                                                                                               |                             | $\frac{1}{2}>1 \sigma H \sigma(z)$ | > 기업방보관리 > 기업 기용방보 🔶                                      |                |                                                             |             |                        |
|       | <b>기업 기</b> 보3                          | 10 사업자 등록증                                                                                       | 제무정보                        | 등록중/중영서 관리                         | 사업장 물수정보                                                  |                |                                                             |             |                        |
| 신왕내의  | 기업소기                                    | 기업통보관                                                                                            | 브로슈어                        | 기업금개정보                             | 기업문의                                                      |                |                                                             |             |                        |
|       |                                         |                                                                                                  | 인천이음상사                      |                                    |                                                           |                |                                                             |             |                        |
|       | 대묘자<br>사업자연호                            | ***                                                                                              |                             | all ways INC                       | HEON BIZOK                                                |                |                                                             | 7           |                        |
|       |                                         | 123 Ethina adda 28                                                                               | 기업지원                        | 기업홍보관 시:                           | 우수기업관 경영지:                                                | 별 BizOK서비스안    | · 로그어운 데이페이지 지도함!                                           |             |                        |
|       | 8401<br>8401                            | 마이페이지                                                                                            | 사업장 필수경                     | 정보                                 |                                                           | <b>n</b> > 04  | 이페이지 > 기업정보관레 > 사업장 불수정보 🕯                                  |             |                        |
|       | 수용부탁<br>문사 전파법으                         | 2001014-24-24                                                                                    | 기억 기보정부                     | 사업자 등도증                            | 72200                                                     | 620/03/1 321   | 1010 10 4 10 10                                             |             |                        |
|       | 문서 주소<br>유럽 전화권과<br>고자 주소               | 온라인기업지원신청내역                                                                                      | 기업소개                        | 기업총보관                              | MR-P                                                      | 기업공개정부         | 기업문의                                                        | •           |                        |
|       | 0011                                    | 관성사업                                                                                             |                             |                                    | 사업장 필수정보                                                  |                |                                                             |             |                        |
|       |                                         | 에로신청내며                                                                                           | 본사 소문구문 지가                  |                                    |                                                           |                |                                                             |             |                        |
|       | 정보관리<br>188부서 : 시스템은<br>18위성호 : 070-070 | · 즐겨찾기                                                                                           |                             |                                    | 중청소<br>-                                                  | R-〒使 7275      |                                                             |             |                        |
|       | 10(0)12 : display70                     | 前원절보수점                                                                                           | 면적 부지:1<br>(업종규드)업용명 (01110 | e' 제조:1e' #대:1e'                   |                                                           | all ways INCHE | NERGY                                                       |             |                        |
|       |                                         | 8(원달되)                                                                                           | 중업원수 생산직                    | 42 Editer data 48                  | 기업지원                                                      | 기업홍보관 시우수:     | 기업관 경영지원                                                    | BirOK서비스안내  | 로그러운 비야배에지 시도공         |
|       |                                         | 로그아운                                                                                             |                             | 마이페이지                              | 브로슈어                                                      |                |                                                             | n > P       | 이페이지 > 기업정보관리 > 보포우어 1 |
|       |                                         |                                                                                                  |                             | गधरम्मम                            | 기업 기본정보                                                   | 사업자 등록증        | 제무평보                                                        | 등록증/증영서 관리  | 사업장 필수정보               |
|       |                                         |                                                                                                  |                             | 온라인기업지원신형내역                        | 기업소개                                                      | 기업총보관          | 프로슬어                                                        | 기업공개령보      | 기업문의                   |
|       |                                         |                                                                                                  | 정보관리<br>  답답부서 : 시스템문의      | 관심사업                               |                                                           | 기업홍보관          | (기업간 월업용 위한 소개 지료로 일                                        | 응 됩니디.)     |                        |
|       |                                         |                                                                                                  | 10時間: Gsylee7@doline        | 에로신접내역                             |                                                           |                |                                                             |             |                        |
|       |                                         |                                                                                                  |                             | 물거운기<br>이동작보스적                     |                                                           |                | 등록히 계시금이 없습니다.                                              |             |                        |
|       |                                         | bend 아용자 대는 일 개인용의지리방용<br>(21304) 인전공역시 남동구 정자무(水구골동)<br>Constable (2014) MCNETM ELEMENTS (2015) | ALEGGENT CUTTE AT 1999 1990 | 회원달되                               |                                                           |                |                                                             |             |                        |
|       |                                         |                                                                                                  |                             | 로그야운                               |                                                           |                |                                                             |             |                        |
|       |                                         |                                                                                                  |                             |                                    |                                                           |                |                                                             |             | 0.4                    |
|       |                                         |                                                                                                  |                             |                                    |                                                           |                |                                                             |             |                        |
|       |                                         |                                                                                                  |                             |                                    | 26.32                                                     | WEAR STOLEN    | 1+ 9.5 = 22                                                 | AGRICE      | 100                    |
|       |                                         |                                                                                                  |                             |                                    | 1월일부사 : 시스행용의<br>1월일부사 : 시스행용의<br>1월호영호 : 070-8707-8208.1 | 00             | 0.000<br>0.00<br>0.00<br>0.00<br>0.00<br>0.00<br>0.00<br>0. | 1007077 240 | 78240.                 |
|       |                                         |                                                                                                  |                             |                                    | 10/41% : http/ee78/dothetv                                | orkcole O(     | E) 데우불안목                                                    |             |                        |

2 기억 호보브로슈어 등로

# 1. '기업기본정보' 입력 - 마이페이지 내 기업정보관리에서 '기업 기본정보' 입력

#### 2. '사업장 필수정보 ' 입력

- 사업장에 대한 정보 입력(본사소유구분 등)

#### 3. '홍보브로슈어' 등록

- 기업정보관리에서 '브로슈어' 클릭

|                 |          |                                       |                                  | Biz             |            |                       |
|-----------------|----------|---------------------------------------|----------------------------------|-----------------|------------|-----------------------|
| 국도 현재URL 이메일 발송 | 기업지원     | 기업홍보관                                 | 시우수기업                            | 관 경영지원          | BizOK서비스안내 | 로그아웃 마이페이지 지도위원       |
| 마이페이지           | 브로슈어     | l                                     |                                  |                 | nFOI       | 페이지 > 기업정보관리 > 브로슈어 🙀 |
| 기업정보관리          | 기업 기     | 본정보                                   | 사업자 등록증                          | 재무정보            | 등록증/증명서 관리 | 사업장 필수정보              |
| 온라인기업지원신청내역     | 기업=      | 16.71                                 | 기업홍보관                            | 브로슈어            | 기업공개정보     | 기업문의                  |
| 관심사업            |          |                                       | 기억홍보관-(기                         | 업과 형업을 위한 소개 자료 | 글 활용 됩니다   |                       |
| 애로신청내역          | 제목*      |                                       | 100-0(1                          |                 |            |                       |
| 즐겨찾기            | 구분 *     | - 구분 선택 - ¥                           |                                  |                 |            |                       |
| 회원정보수정          | 카테고리 *   | - 카테고리 구분 -                           |                                  | ×               |            |                       |
| 회원탈퇴            |          |                                       |                                  |                 |            |                       |
| 로그아웃            | че       |                                       |                                  |                 |            |                       |
|                 | i.       | 파일 선택 선택된 파일 없용                       | ) (최대 30Mbyte)                   |                 |            |                       |
|                 | ti malai | 파일 선택 선택된 파일 없는                       | 8 (최대 30Mbyte)                   |                 |            |                       |
|                 | 20주의원    | ····································· | i (최대 SUMbyte)<br>응 (최대 SUMbyte) | Click           | : / 내역별 입력 | 역 ¦                   |
|                 | . L      | 파일 선택 선택된 파일 없용                       | 용 (최다 30Mbyte)                   |                 |            |                       |
|                 |          |                                       |                                  |                 |            | 5록 취소                 |

보로슈어 정보 입력
 보로슈어제목 및종류
 홍보브로슈어제품소개세)
 설정/입력
 기업/제품 카테고리
 설정(업종설정 등)
 파일첨부(PDF 등)

2. 등록버튼 클릭

# - 상기내용 입력완료

후 등록버튼 클릭

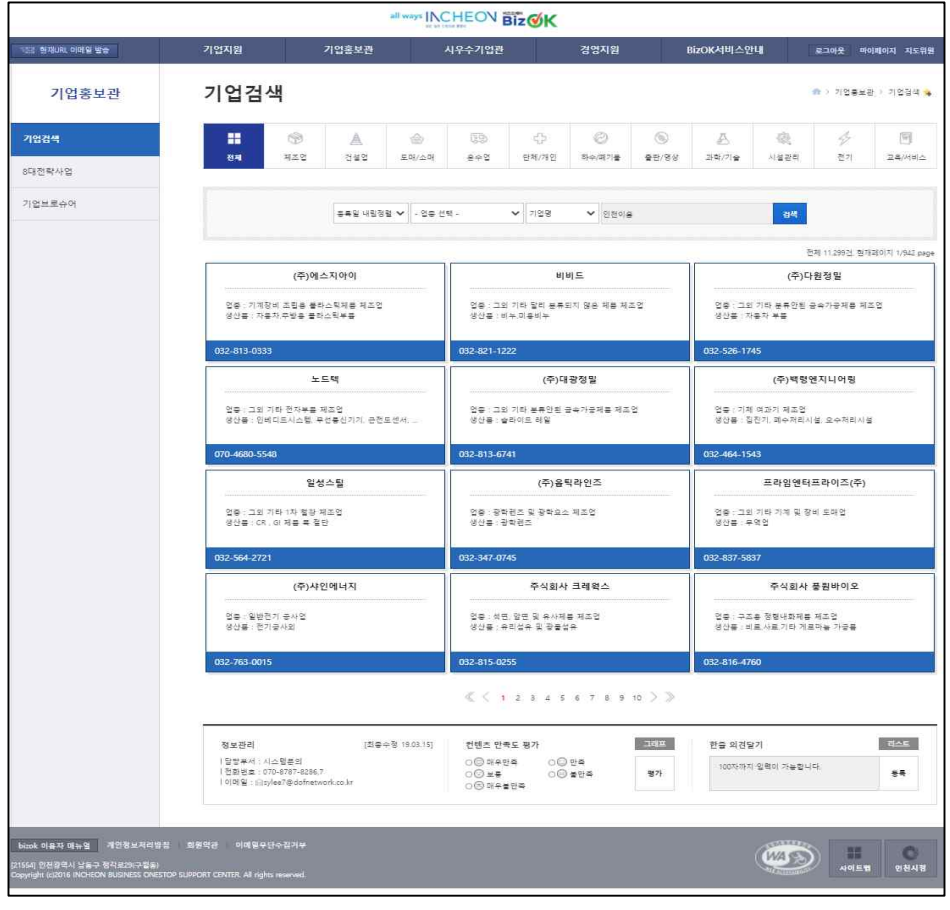

### 1. '기업검색' 내 표출여부 확인 - BizOk 상단 '기업홍보관' 클릭 - 좌측 '기업검색'에서

가입된 기업정보

표출여부 확인

all ways INCHEON Biz OK 기업홍보관 기업브로슈어 👘 > 기업홍보관 > 기업보로슈어 💊 기업검색 · 구분 선택 · ♥ 제목 ♥ 경색 8대전략사업 전체 544건, 현재페이지 1/46 이음상사 홍보브로슈어 대원이엔티 소개자료 주방용품 직접생산 전문업제 (주)한국세라프... 기업명 : 대원이앤티(구) 영락처 기업명 : 인천이음상사 영락처 : 기업명 : 한국세라프 면락처 : · 로수어 브루슈어 미래하이텍브로셔 이노피 브로슈어\_지명원 PRODUCT CATALOG 기업명 : 미래하이태크 영락저 : 기업명 : 이노피 주식회사 영락저 : 기업명 : (주)한광솜트 연락처 : 브로슈어 로슈어 (주)스이레이 회사소개서 및 제조영상 스마트안전관리시스템의 선두주자 주식회사. 헬스케어 쇼핑몰계의 무신사를 꿈꾸는 헐링.. 기업명 : 무식회사 휴턴 영락제 : 기업명 : 주식회사 원상매디 영락채 : 기업명 : 주식회사 스이레이 영락처 : 제풍종합카달록 디지털무전기 네이처라인즈 애완용품 기업명 : (주)편진보일러 영락처 기업명 : 삼영첼레트라(주) 여랍자 기업명 : 주식회사 네이저라인즈 여랍처 《 < 1 2 3 4 5 6 7 8 9 10 > > 그려프 정보관리 [최종수정 17.01.02] 컨텐츠 만족도 평가 한줄 의견달기 CAE. |당당부서 : 시스템폰의 |전화번호 : 070-8787-8286.7 |이메일 : @sylee7@dofnetwork.co.kr ○ⓒ 매우만족 ○ⓒ 만족 ○ⓒ 보통 ○ⓒ 불만족 ○ⓒ 매우불만족 100자까지 일력이 가능합니다. 평가 ... bicok 아용자 대는 말 개만정보처리방점 회원약관 이해일부단수집거부 

1. '기업브로슈어' 메뉴 내 표출여부 확인 - BizOk 상단 '기업홍보관' 클릭 - 좌측 '기업브로슈어' 에서 기업브로슈어 표출여부 확인

6 - 6